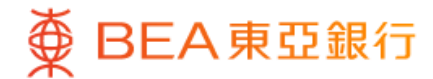

| <u> </u>      | 43             |
|---------------|----------------|
| 8             | ¥ 🛛            |
| 个人设定          |                |
| 交易及提款限额设定     | ^              |
| 登记转数快         | $\overline{)}$ |
| 设定交易限额        | $\rightarrow$  |
| 设定海外自动柜员机提款功能 | $\bigcirc$     |
| i–Token 配置    | ~              |
| 密码中心          | ~              |
| 更改个人资料        |                |
| 登记电子结单        | ~              |
|               |                |
| 快速搜索          | Q              |
|               |                |

 使用i-Token登入东亚手机银行
 按「设定」>「交易及提款限额设定」> 「设定海外自动柜员机提款功能」

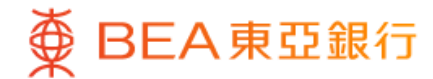

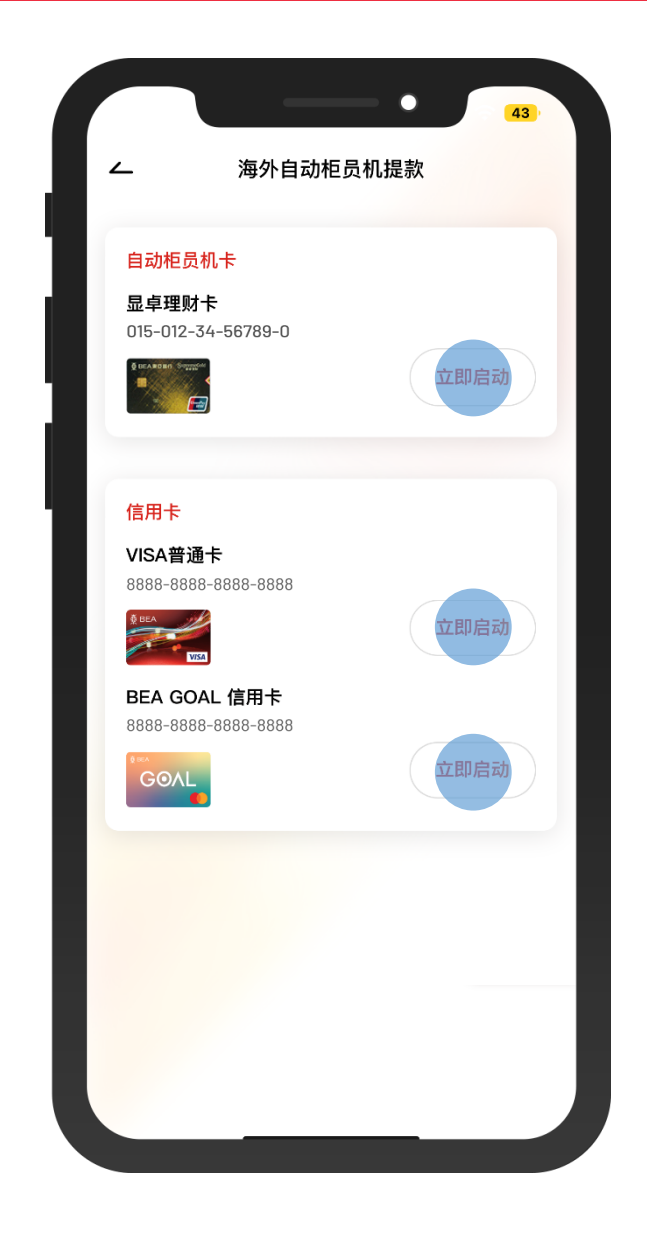

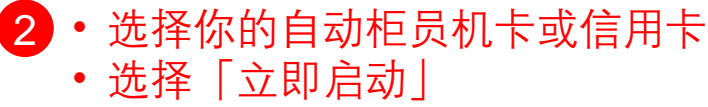

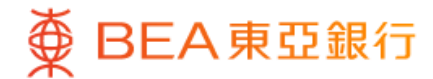

| 9:20  | 6              |      | -++5 =     |        |     | <del>₹</del> <del>7         </del> <del>42         </del> <del>1         </del> <del>1         </del> <del>         1         <del>         1         </del></del> |
|-------|----------------|------|------------|--------|-----|----------------------------------------------------------------------------------------------------|
| 2     | γ <del>ι</del> | 971日 | 动他贞        | 机症病    | ¢   |                                                                                                    |
| 法际    |                |      | 白动         |        |     | 、                                                                                                    |
| 7874  |                |      |            |        |     |                                                                                                    |
| 港币    | 10,00          | 0.00 |            |        |     |                                                                                                    |
| 自动柜员机 | ,每日最高          | 提款限  | 额是港元       | 20,000 |     |                                                                                                    |
| 由     |                |      | 至          |        |     |                                                                                                    |
| 2023年 | 12月1           | 3日   | 2          | 023年   | 12月 | 16日                                                                                                    |
|       |                |      |            |        |     |                                                                                                    |
| <     |                | +=   | 月 202      | 3 ~    |     | >                                                                                                    |
| 日     | _              | _    | Ξ          | 四      | 五   | 六                                                                                                    |
| 26    | 27             | 28   | 29         | 30     | 1   | 2                                                                                                    |
|       | 4              | 5    | 6          | 7      |     | 9                                                                                                    |
| 10    | 11             | 12   | 13         | 14     | 15  | 16                                                                                                    |
| 24    | 25             | 26   | 20         | 21     | 22  | 23                                                                                                    |
| 31    | 20             | 20   | <i>L</i> / | 20     | 20  | 50                                                                                                    |
|       |                |      |            |        |     |                                                                                                    |
|       |                | 讫    | 定限         | 额      |     |                                                                                                    |
|       |                |      |            |        |     |                                                                                                    |
|       |                |      |            |        |     |                                                                                                    |
|       |                |      |            |        |     |                                                                                                    |

3 ・ 输入每日提款限额并选择启用时限・ 按「设定限额」

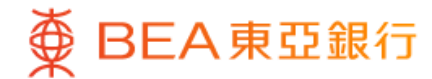

|                                                                                                    | ∠ 海外自动柜员机提款                                                                                                    |                                                                                                    |  |  |  |  |
|----------------------------------------------------------------------------------------------------|----------------------------------------------------------------------------------------------------|----------------------------------------------------------------------------------------------------|--|--|--|--|
| 确认                                                                                                    |                                                                                                    |                                                                                                    |  |  |  |  |
| 请确认以下                                                                                                    | 内容                                                                                                    |                                                                                                    |  |  |  |  |
| ŧ                                                                                                    | c                                                                                                    | 显卓理财†<br>215-012-34-56789-0                                                                                                    |  |  |  |  |
| 每日提款限額                                                                                                    | 硕                                                                                                    | 港币 10,000.00                                                                                                    |  |  |  |  |
| 启动时限                                                                                                    | 由 2023年12月13                                                                                                    | 3日 至 2023年12月16日                                                                                                    |  |  |  |  |
| 注:                                                                                                    |                                                                                                    | ^                                                                                                    |  |  |  |  |
| 于海外使用自动流<br>2.开始日期词动<br>或该卡的到期日<br>4.每张卡的最近的到期日<br>4.每张卡的最或的小人,<br>每日交易限障你的机机加<br>无提供选择。<br>取。<br>6.调高交易限<br>出运当的调整以 | 柜员机提款。<br>在今天起计6个月内,或该-<br>动柜员机提款功能的终止日<br>,以较早者为准。<br>高海外提款限额应少于或相<br>其等值。交易限额为港币10<br>利益。身处海外时,请确保<br>提款账户功能,款项将会自<br>额涉及额外风险。我们建议<br>符合你的财务需要。 | 卡的到期日,以较早者为准。<br>期,应在开始日期起计1年内,<br>等于本地自动柜员机提款服务<br>10元或其倍数。<br>你的手机已开启,并可接收到<br>口客户请注意:海外的自动柜员<br>动从你的港元往来账户中提<br>?你定期检視你的交易限额并作 |  |  |  |  |
|                                                                                                    |                                                                                                    |                                                                                                    |  |  |  |  |
|                                                                                                    |                                                                                                    |                                                                                                    |  |  |  |  |

4 ・ 确认启动的详细内容・ 按「确认」

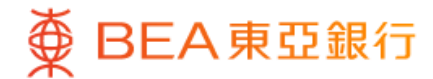

|      | 启动成功!                      |
|------|----------------------------|
|      |                            |
| 香港   | 时间2023年12月19日 15:05:56     |
| 账户   | 显卓理财十<br>015-012-34-56789- |
| 每日限额 | HKD 10,000.0               |
| 启动时限 | 由2023年12月13日至2023年12月16日   |
| 参考编号 | EPM80080                   |
|      |                            |
|      |                            |
|      |                            |
|      |                            |
|      |                            |
|      |                            |
|      |                            |
|      |                            |
| (    | 完成                         |

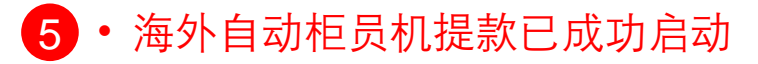